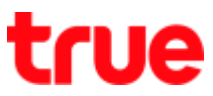

## Turn On – Off Data Roaming on Vivo V9

This setting can apply to Vivo V9 and other Vivo models with OS Android 8.0 or higher

1. On main page, select (Settings)

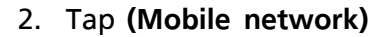

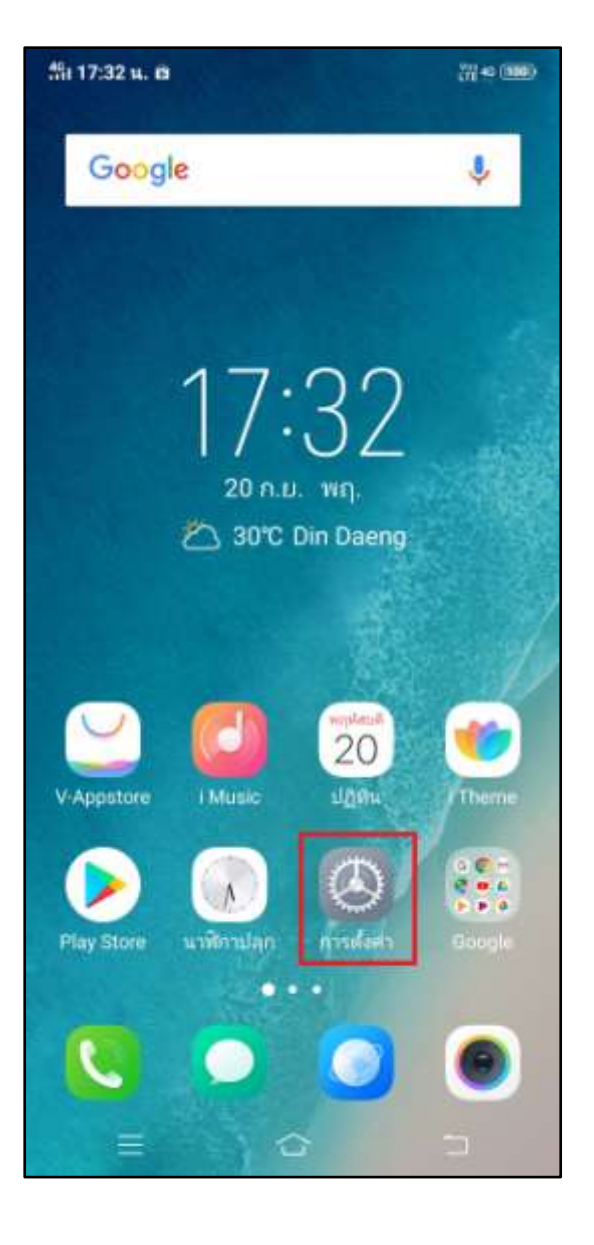

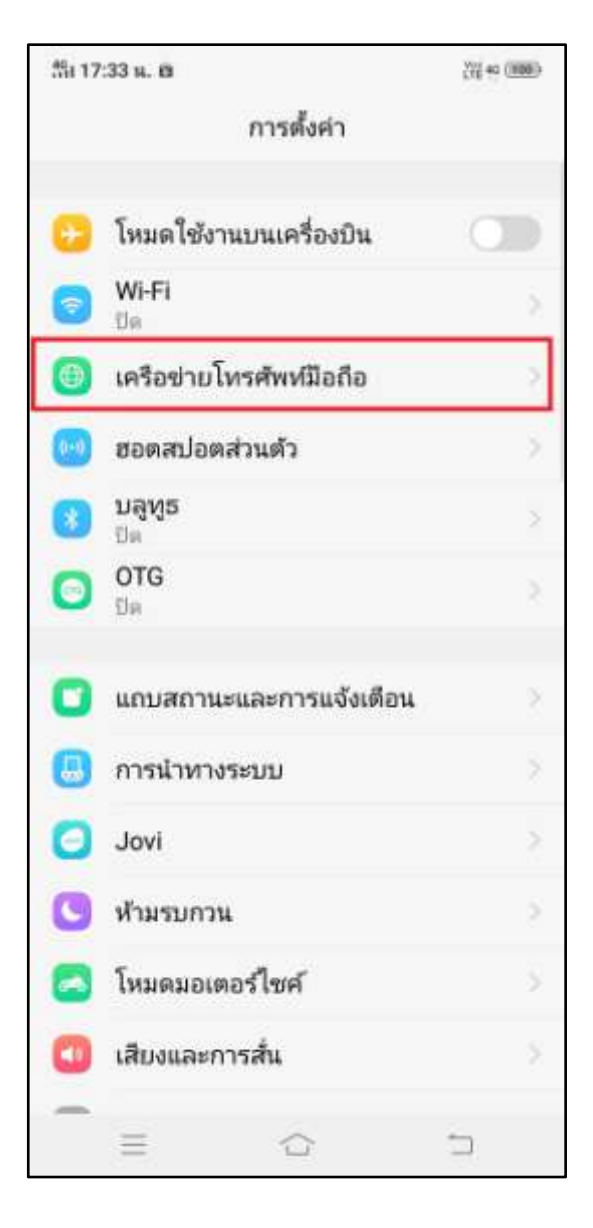

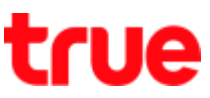

- 3. At (Mobile network), (Data roaming) = Off> tap this button to turn it on
- 4. A pop up notification, tap **(Continue)** to confirm

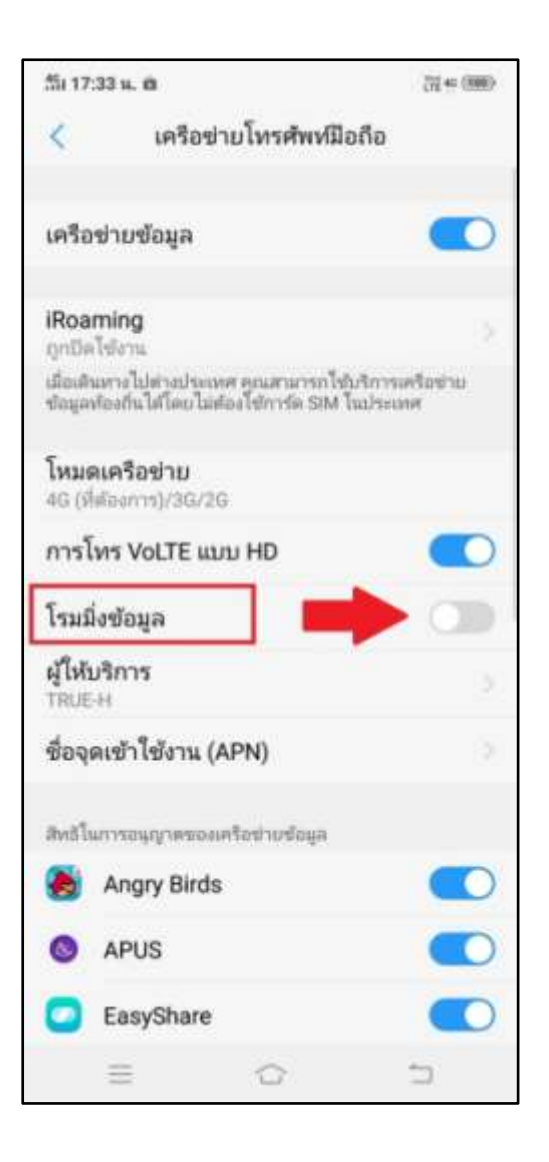

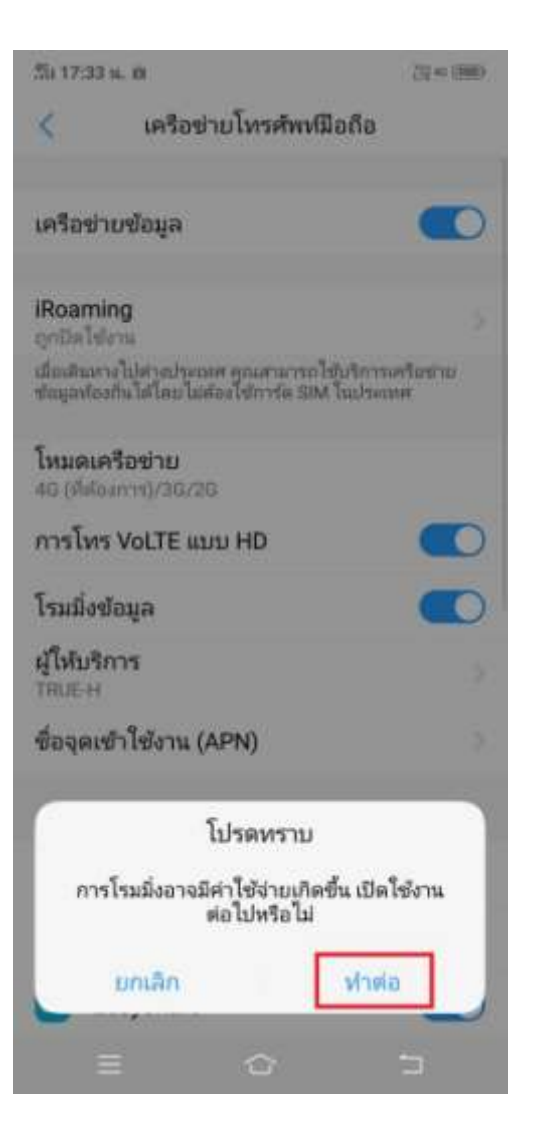

TRUE CORPORATION PUBLIC COMPANY LIMITED 18 TRUE TOWER, RATCHADAPHISEK ROAD, HUAI KHWANG, BANGKOK10310 THAILAND WWW.TRUECORP.CO.TH

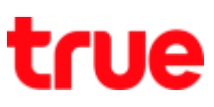

## 5. Data roaming = turned on (a button is blue)

| Sit 17:33 u. 19                |                                                                 | 277 40 (100)                  |
|--------------------------------|-----------------------------------------------------------------|-------------------------------|
| <                              | เครือข่ายโทรศัพท์มี                                             | ไอถือ                         |
| เครือข่ายข้อมูล                |                                                                 |                               |
| iRoaming<br>ຖານີດໃຫ້ການ        |                                                                 |                               |
| ឈឺ១មើម។<br>ឃឺ០អូរកាំ           | กางไม่ต่างประเทศ คุณสามารถให<br>องถิ่นได้โดยไม่ต้องไข้การ์ด SiM | ขับริการเครือข่าย<br>โนประเทศ |
| <b>โหมด</b><br>4G (ชี <i>ฟ</i> | <b>เครือข่าย</b><br>โลยการ)/3G/2G                               |                               |
| การโทร VoLTE แบบ HD            |                                                                 |                               |
| โรมมิ่งข้อมูล                  |                                                                 |                               |
| <b>ผู้ให้บริการ</b><br>TRUE-H  |                                                                 |                               |
| ชื่อจุดเข้าใช้งาน (APN)        |                                                                 |                               |
| สิทธิโนก                       | าารอนุญาตของเครือข่ายข้อมูล                                     |                               |
| ۲                              | Angry Birds                                                     |                               |
| 0                              | APUS                                                            |                               |
| 0                              | EasyShare                                                       |                               |
|                                | ≡ ີ                                                             | $\supset$                     |